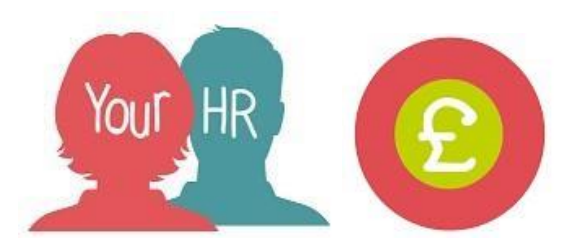

## **Authorising Time and Expense Claims**

This guide will show you how to Authorise Time and Expense Claims in Your HR.

## Important Notes:

• These claims, once submitted will be paid in the current payroll run, unless the 'cut off' date has been reached where these will be paid in the next payroll run

## How to Review and Authorise Claim Submissions

• As an Authoriser you will receive an email from <a href="mailto:no-reply@yourhr.com">no-reply@yourhr.com</a> with the subject heading: Expense Claim for [title] [first name] [surname] [claim ref number] Requires Authorisation

The email will highlight some of the key aspects of the claim

- On your Homepage, you will have a To-Do-List which holds all your tasks that need to be approved. Click on this and all the claims will be shown
- Click on the arrow next to the required claim to view the claim details
- Review the details of the claim
- There may be multiple pages to review, depending on the claim selected, so please remember to check all pages of the claim, for example, "Page 1", "Page 2", etc
- Once the submission has been reviewed, click on the Your HR logo on the top left hand corner
- Click back on to your To-Do-List
- Click the 
  box next to the required claim
- Click on Actions and select either Authorise (to approve) or Not Authorised (to reject)
- You can tick multiple boxes to approve several claims at once

## \*The inputter will receive an automated email advising them of your action